Open the 'View Bookings' page by clicking on this link on the home page.

| UNIVERSITY OF<br>WEST LONDON<br>Lorden Editings of Mark | London College of Music Examinations |  |
|---------------------------------------------------------|--------------------------------------|--|
| My Account                                              | :: Messages                          |  |
| My Company                                              | Message Search                       |  |
| View Bookings                                           |                                      |  |
| Booking Form                                            |                                      |  |
|                                                         |                                      |  |
|                                                         |                                      |  |

Select the session you wish to view here and then click 'apply filters'. The candidates you have entered will be displayed with other information relating to their entry.

|               |                                 |                                     |                              |                         | <u> </u>      |              |             |
|---------------|---------------------------------|-------------------------------------|------------------------------|-------------------------|---------------|--------------|-------------|
| My Account    | :: Filter Options               |                                     |                              |                         |               |              |             |
| ly Company    | Status: Not Paid                | Paid Not Timetabled<br>quisites     | 🛛 Timetabled 🔲 AN Not Sent 🛛 | AN Sent                 | $\overline{}$ |              |             |
| /iew Bookings | Session: Spring 2018<br>Search: | <b>•</b>                            |                              |                         |               |              |             |
| Booking Form  |                                 |                                     |                              |                         |               | Ap           | ply Filters |
|               | Category                        |                                     | Bookings                     | Duration(h              | h:mm)         |              |             |
|               | MTG                             |                                     | 2                            | 00:30                   |               |              |             |
|               | MG                              |                                     | 1                            | 00:15                   |               |              |             |
|               | Total Bookings & Duratio        | on                                  | 3                            | 00:45                   |               |              |             |
|               | Candidate(s)/Group              | Booker Teach                        | er Name Centre               | Session Subject         | Level         | Exam Results | PR          |
|               | Alexandra Marchant              | Lizzie Moore<br>03/11/2017 15:09:13 | London (South-West)          | Spring 2018 Music Theat | re Grade 2    | -            | N/A         |
|               | lack Kirby                      | Lizzie Moore<br>03/11/2017 15:09:13 | London (South-West)          | Spring 2018 Music Theat | re Grade 5    | -            | N/A         |
|               | E Suck Kirby                    |                                     |                              |                         |               |              |             |

When exam dates and times have been finalised they will be displayed in the 'exam' column here and results, when published, will be displayed in the 'results' colum here.

| WEST LONDON<br>Lorder College of Mark | London College of               | f Music Exc                            | mination        | 15                     |                | <u> </u>         |            |                                           |        |           |     |
|---------------------------------------|---------------------------------|----------------------------------------|-----------------|------------------------|----------------|------------------|------------|-------------------------------------------|--------|-----------|-----|
| My Account                            | :: Filter Options               |                                        |                 |                        |                |                  |            |                                           |        |           |     |
| My Company                            | Status: Not Paid                | l 🗹 Paid 🔲 Not<br>equisites            | Timetabled 🗏    | Timetabled 🔲 AN        | I Not Sent 🛙   | AN Sent          |            |                                           |        |           |     |
| View Bookings                         | Session: Spring 2013<br>Search: | B 🔻                                    |                 |                        |                |                  |            |                                           |        |           |     |
| Booking Form                          |                                 |                                        |                 |                        |                |                  |            |                                           | Ap     | ply Filte | ers |
|                                       | Category                        |                                        |                 | В                      | ookings        |                  | Duratio    | on(hh:mm)                                 |        |           |     |
|                                       | MTG                             |                                        |                 | 2                      |                |                  | 00:30      |                                           |        |           |     |
|                                       | MG                              |                                        |                 | 1                      |                |                  | 00:15      |                                           |        |           |     |
|                                       | Total Bookings & Duration       | on                                     |                 | 3                      |                |                  | 00:45      |                                           |        |           |     |
|                                       | Candidate(s)/Grou               | p Booker                               | Teacher<br>Name | Centre                 | Session        | Subject          | Level      | Exam                                      | Result | s PR      |     |
|                                       | Alexandra Marchant              | Lizzie Moore<br>03/11/2017<br>15:09:13 | -               | London<br>(South-West) | Spring<br>2018 | Music<br>Theatre | Grade<br>2 | Music Studio<br>01/03/2018 09:00<br>09:10 | - 85   | N/A       | ,   |
|                                       | Jack Kirby                      | Lizzie Moore<br>03/11/2017<br>15:09:13 | -               | London<br>(South-West) | Spring<br>2018 | Music<br>Theatre | Grade<br>5 | Music Studio<br>01/03/2018 09:10<br>09:30 | - 92   | N/A       | ,   |
|                                       | Merv Young                      | Lizzie Moore<br>03/11/2017<br>15:00:12 | -               | London<br>(South-West) | Spring<br>2018 | Pianoforte       | Grade<br>1 | Music Studio<br>01/03/2018 09:30          | - 79   | N/A       | 5   |